## iHealth Clear

118

-8

OPTIMAI

3

Snelstartgids

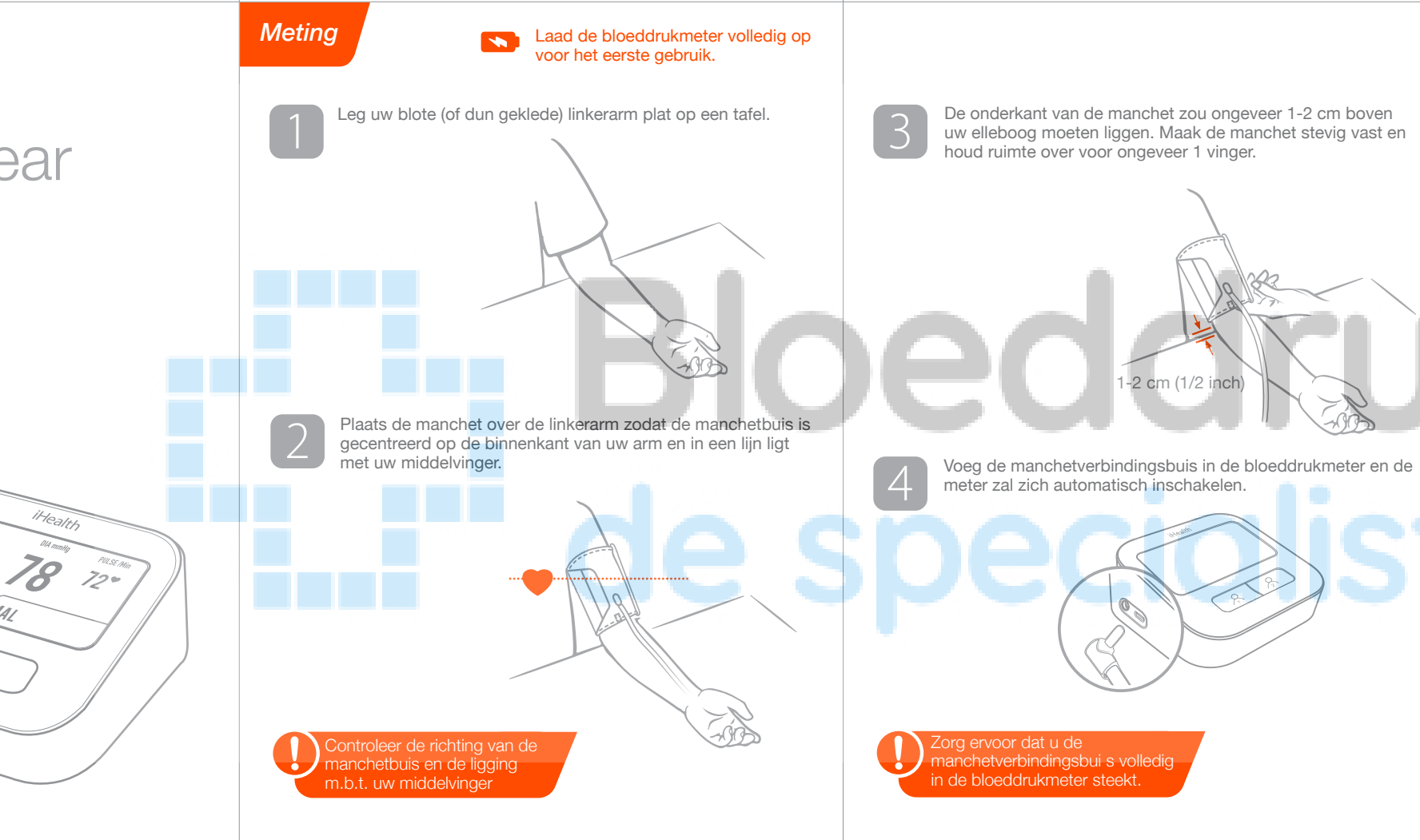

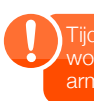

5

U zult een taal moeten kiezen wanneer u de meter voor de eerste keer inschakelt.

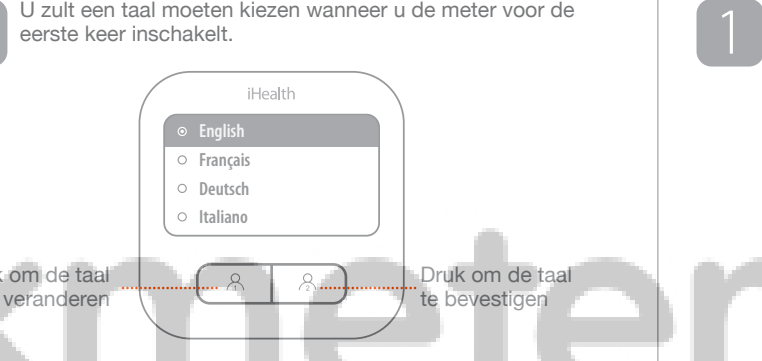

Druk nogmaals op de Gebruiker 1- of Gebruiker 2-knop om een meting te starten. Druk op een willekeurige knop om de meting af te breken en de meter uit te schakelen. meting af te breken en de meter uit te schakelen.

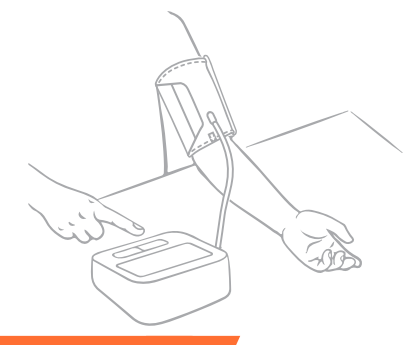

Fijdens de meting voelt u de manchet strakke worden om uw arm. Blijf stil en beweeg uw arm niet tot de meting is voltooid.

## WLAN instellen

2

Ga naar de Apple App Store of Android Google Store en zoek naar de app "iHealth MyVitals" en download deze, log vervolaens in.

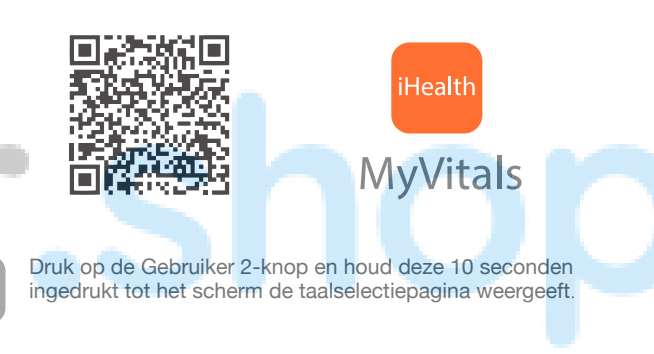

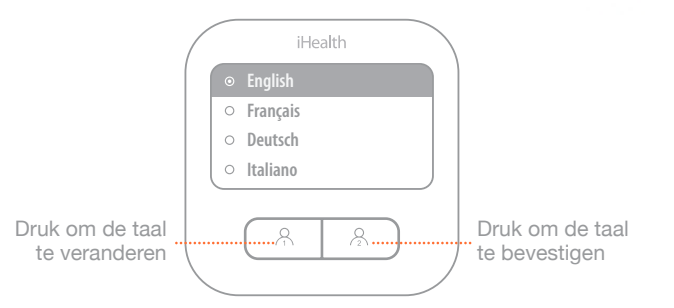

Het scherm zal de WLAN-instellingspagina weergeven. Open de app iHealth MyVitals, ga naar Nieuwe Apparaten Selecteren en kies Clear (BPM1). Volg de instructies op het 3 scherm om het instellen van de WLAN te voltooien.

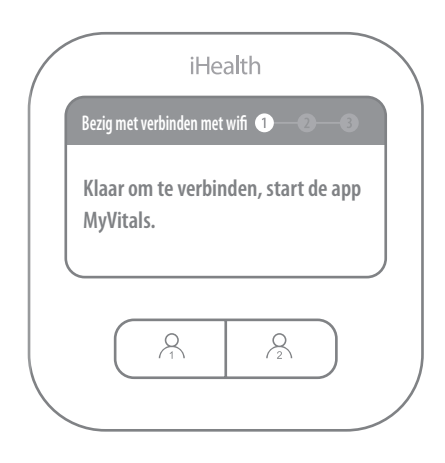

Installatie voltooid! Uw bloeddrukmetingen zullen automatisch geüpload worden naar de app iHealth MyVitals.